# Mist 設定マニュアル - Organization/Site -

ラベルの作成

ジュニパーネットワークス株式会社

2024年10月 Ver 1.1

#### はじめに

- ◆ 本マニュアルは、『ラベルの作成』について説明します
- ◆ 手順内容は 2024年10月 時点の Mist Cloud にて確認を実施しております 実際の画面と表示が異なる場合は以下のアップデート情報をご確認ください https://www.mist.com/documentation/category/product-updates/
- ◆ 設定内容やパラメータは導入する環境や構成によって異なります 各種設定内容の詳細は下記リンクよりご確認ください <u>https://www.mist.com/documentation/</u>
- ◆ 他にも多数の Mist 日本語マニュアルを「ソリューション&テクニカル情報サイト」に掲載しております <u>https://www.juniper.net/jp/ja/local/solution-technical-information/mist.html</u>
- ☆本資料の内容は資料作成時点におけるものであり事前の通告無しに内容を変更する場合があります また本資料に記載された構成や機能を提供することを条件として購入することはできません

#### ラベルの概要 – 2 種類のラベル

- ・ ラベルには 2 種類のスコープの異なるラベルがあります
- ・サイト単体に適用させるポリシーを作る場合は、Site > Labels にてラベルを作成し、Site > Policy で使用します
- 複数サイトに適用させるポリシーを作る場合は、Organization > Labels にてラベルを作成し、Organization > WLAN Templates で使用します

※複数のサイトに適用させるには、WLAN Templates から適用させたいサイトを選択する必要があります

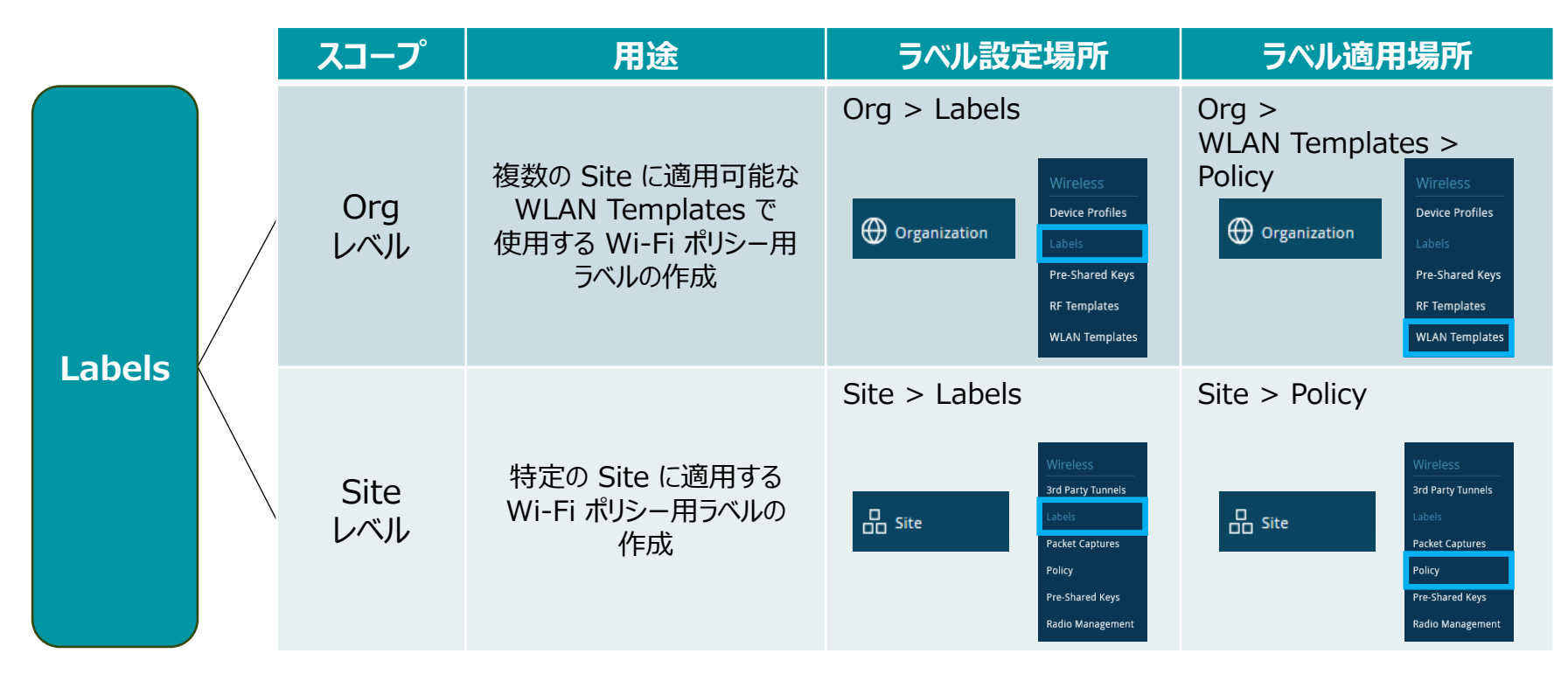

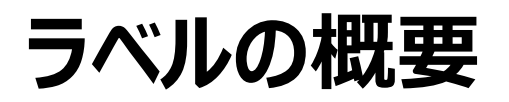

- ラベルには Label Name、Label Type、Label Values を設定します
- Policy への設定が可能な Label Type は 9 項目(右表)
- Label Type 毎に Policy の 適用可能な箇所(User/Resource)が決まっています(右表)

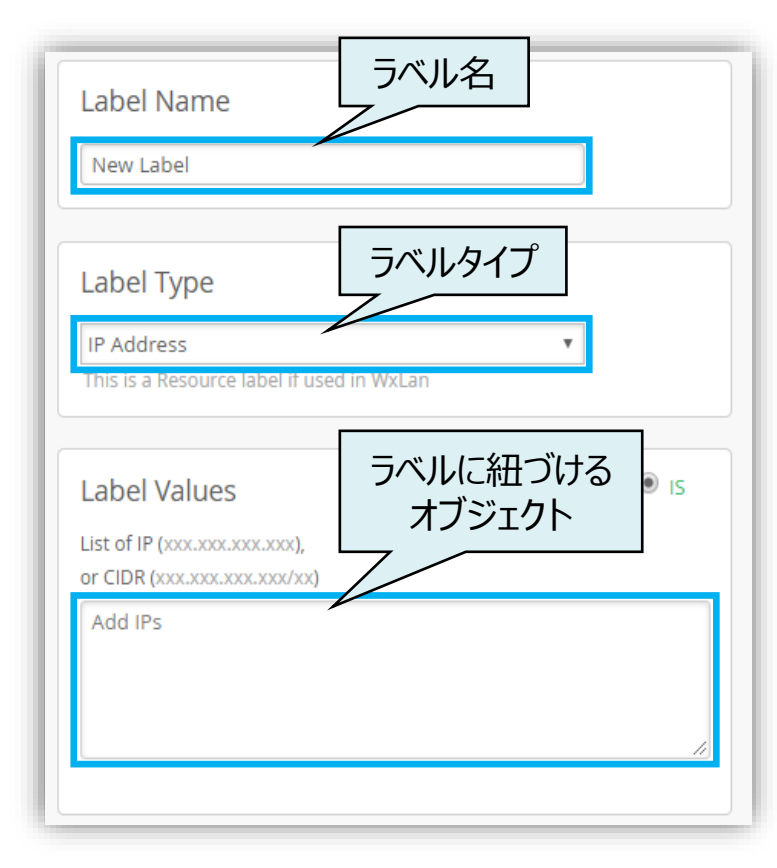

| Label Type                                                  | Label Values                      | Policy への設定 |  |  |
|-------------------------------------------------------------|-----------------------------------|-------------|--|--|
| AAA Attribute                                               | Radius Username(認証サーバに設定されたユーザー名) | User        |  |  |
| WiFi Client                                                 | Wi-Fi クライアントの MAC アドレス            | User        |  |  |
| WLAN                                                        | 作成済みの WLAN(SSID)一覧から選択            | User        |  |  |
| Access Point                                                | 登録済みの AP 一覧から選択                   | User        |  |  |
| IP Address                                                  | IP アドレス、またはレンジ(CIDR 方式で入力)を指定     | Resource    |  |  |
| Hostname                                                    | URL で指定(例:xxx.org, xxx.com:8080)  | Resource    |  |  |
| Application                                                 | Mist で定義されているアプリケーション一覧から選択       | Resource    |  |  |
| Port                                                        | TCP/UDP のポート番号                    | Resource    |  |  |
| IP/Protocol/Port                                            | IP アドレス、Protocol、Port を指定         | Resource    |  |  |
| ※ WiFi Client Name、BLE Asset、App Client、VLAN は Policy に適用不可 |                                   |             |  |  |

#### ラベルの作成 - 1

**Organization Labels** 

WLAN Templates の Policy で使用するラベルは、Organization レベルで作成します

1. [Organizations] から [Labels] を選択します

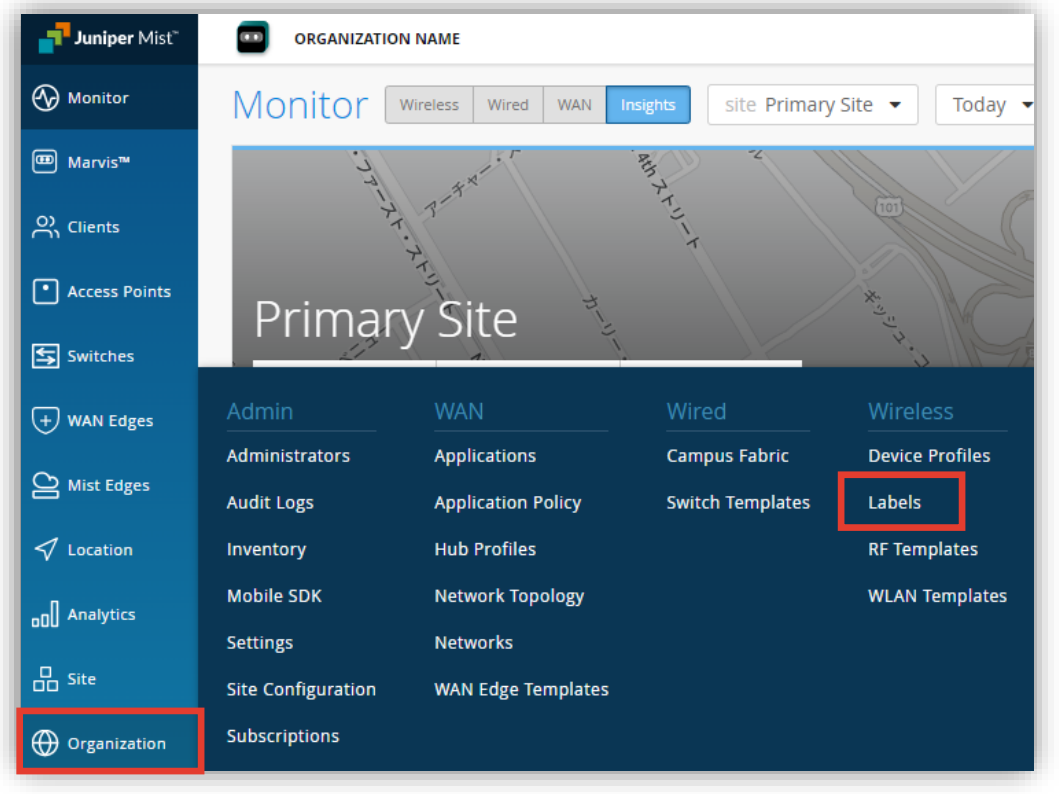

2. [Add Label] をクリックします

| Organizat | tion Labels                       |          | Add Label |
|-----------|-----------------------------------|----------|-----------|
| Name      | Туре                              | ls / Not | Values    |
|           | This organization has no la       | bels     |           |
|           | Add Label                         |          |           |
|           |                                   |          |           |
|           | Label を一つも作成していない<br>こちらをクリックしても可 | 場合は      | -         |

#### ラベルの作成 - 1'

**Site Labels** 

Site の Policy にて使用するラベルは、各 Site レベルで作成します

1. [Site] から [Labels] を選択します

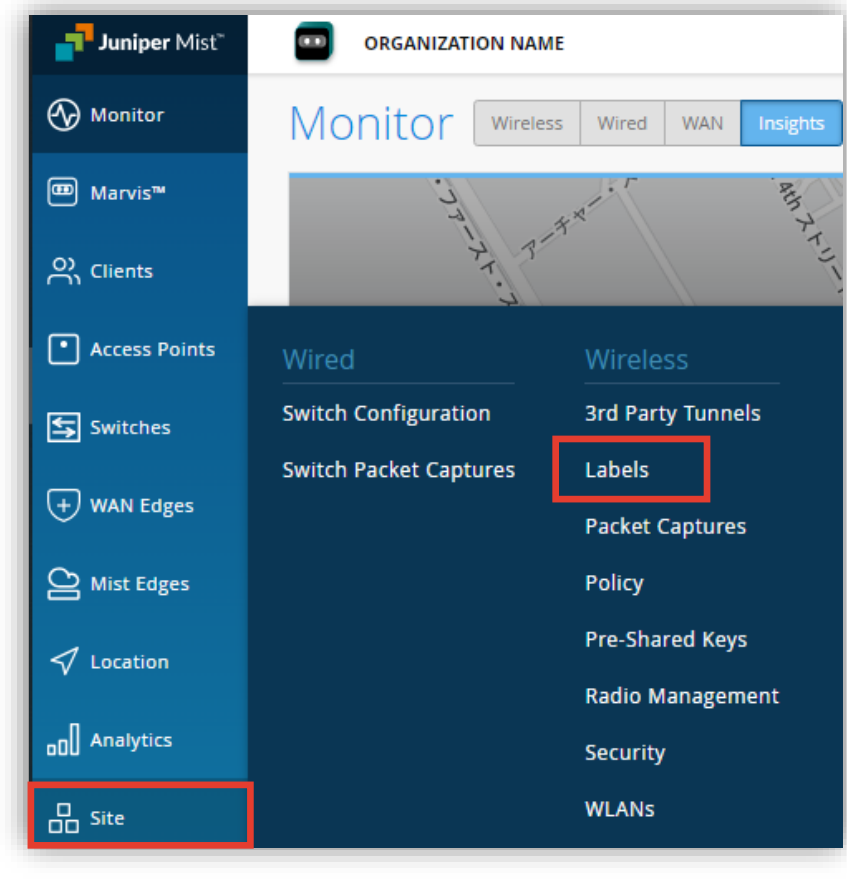

2. [Add Label] をクリックします

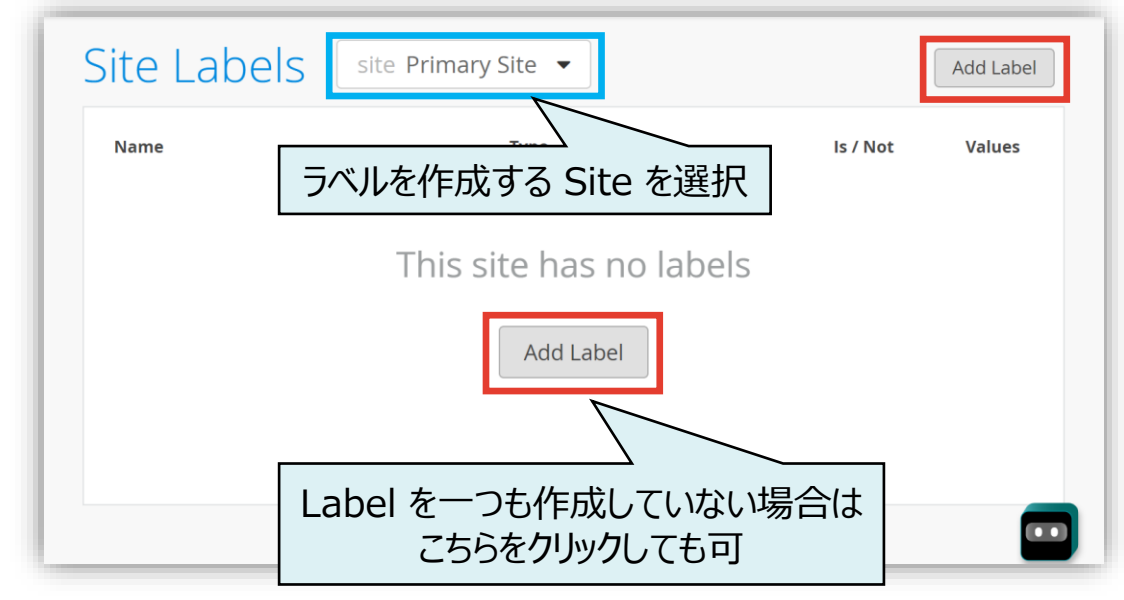

#### ラベルの作成 - 2

Site Labels / Organization Labels

 任意のラベル名を入力し、[Label Type] を 選択します

| < Site Labels : New Label |          |
|---------------------------|----------|
|                           |          |
| Label Name                |          |
| New Label                 |          |
|                           |          |
| Label Type                | -        |
| AAA Attribute 🗸           | 1        |
| AAA Attribute             |          |
| Access Point              |          |
| Application               | IS ○ NOT |
| BLE Asset                 |          |
| IP Address                | ~        |
| IP/Protocol/Port          |          |
| Port                      |          |
| VLAN<br>Witi Client       |          |
| WiFi Client Name          |          |
| WLAN                      |          |
|                           | - li     |
|                           |          |
|                           |          |

4. [Label Values] を入力します 例) [Label Type] に [IP Address] を選択した場合

| IP Addres     | s<br>source label if used in WxLan | ~ |  |    |
|---------------|------------------------------------|---|--|----|
| Label Va      | lues                               |   |  | IS |
| List of IP (x | DEDOCEDOCEDOX),                    |   |  |    |
| or CIDR (xxx  | a source source hand               |   |  |    |
|               |                                    |   |  |    |
| Add IPs       |                                    |   |  |    |
| Add IPs       |                                    |   |  |    |

# Appendix - Label Type / Label Values 一覧

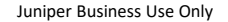

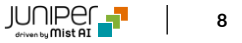

#### Label Type – AAA Attribute (User)

**Site Labels / Organization Labels** 

| Label Values                  | IS        | Label Values    |                | ● IS O NOT |
|-------------------------------|-----------|-----------------|----------------|------------|
| User Group                    | ~         | Radius Username |                | ~          |
| User Group Values 🛈           |           | Username Values |                |            |
| Add Values                    | <i>li</i> | Add Values      |                | 11         |
| Note: Requires newer firmware |           |                 |                |            |
| User Group を                  | 登録        |                 | Radius Usernan | ne を登録     |

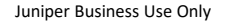

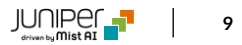

IS / NOT を選択

#### Label Type – App Client

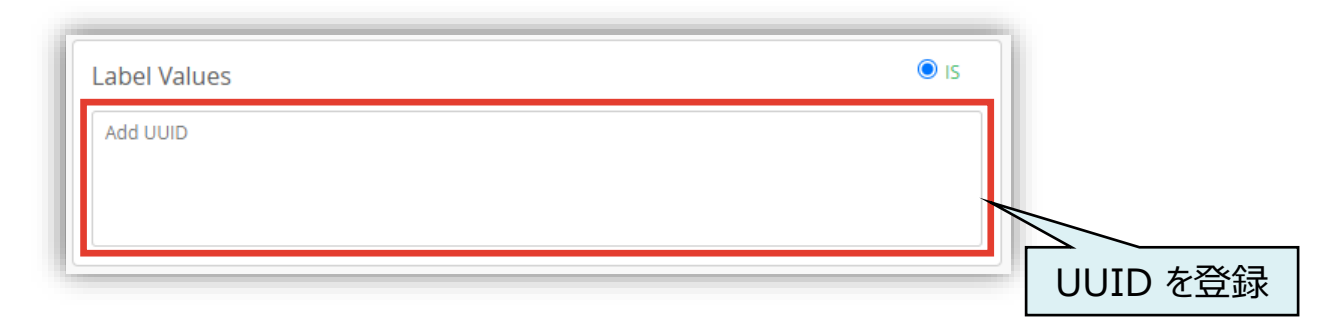

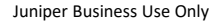

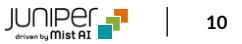

#### Label Type – Access Point (User)

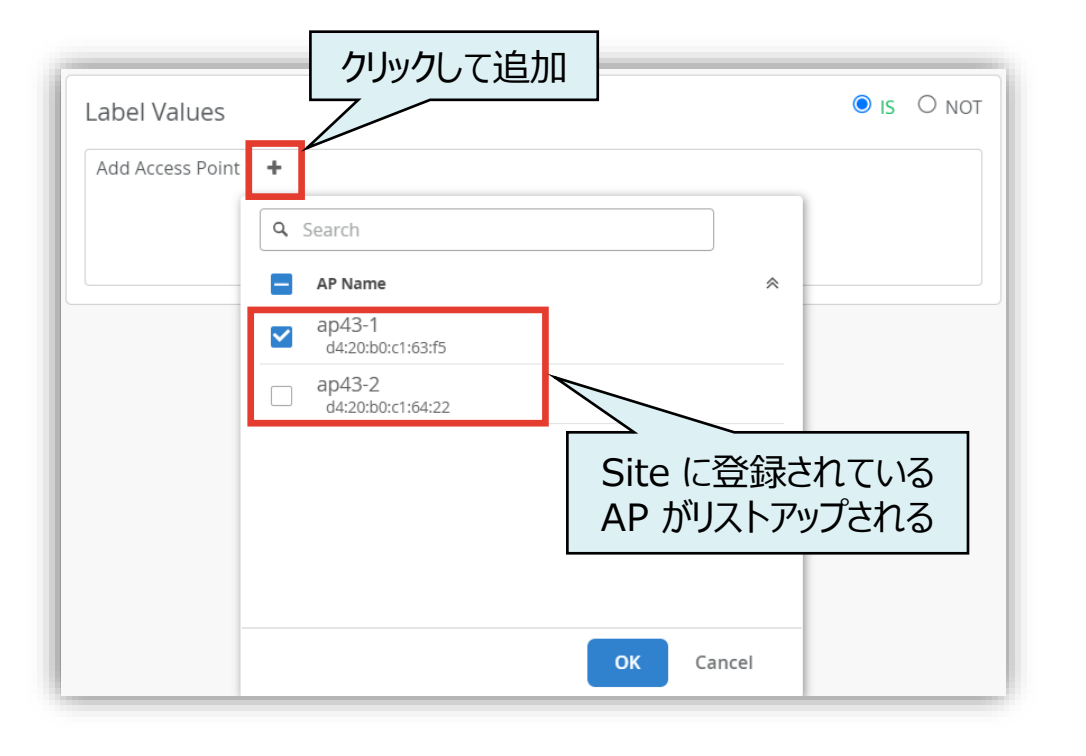

#### Label Type – Application (Resource)

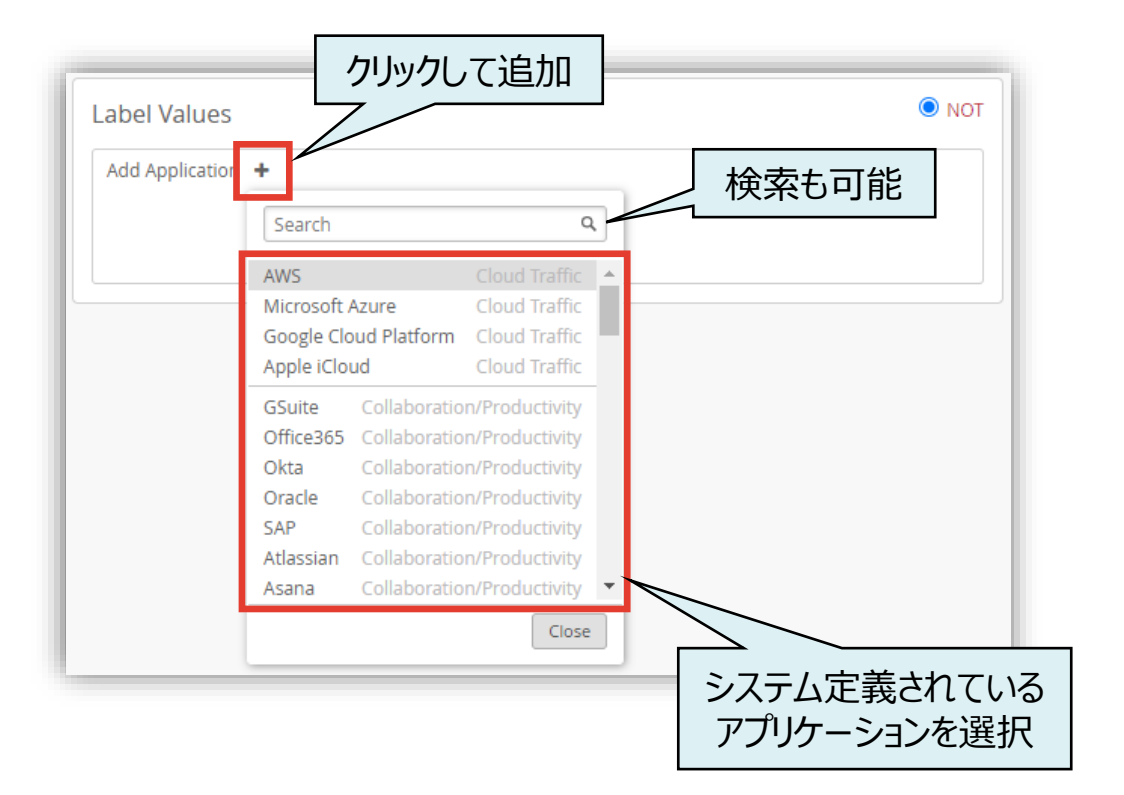

#### Label Type – BLE Asset

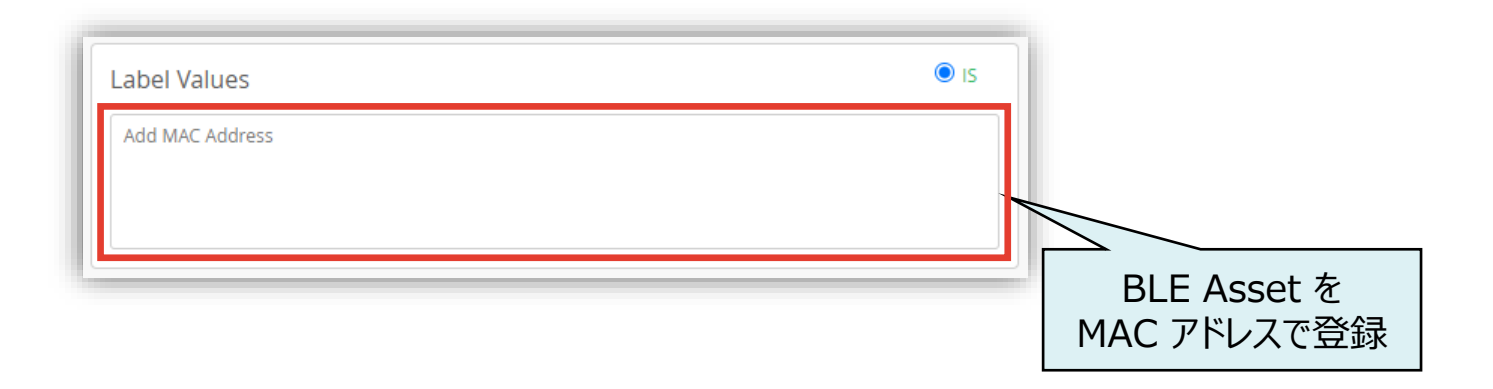

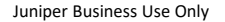

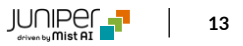

#### Label Type – Hostname (Resource)

|   | Label Values                                        | IS |                                          |
|---|-----------------------------------------------------|----|------------------------------------------|
| L | List of Hostnames (wikipedia.org, example.com:8080) |    |                                          |
|   | Add Hostnames                                       |    |                                          |
|   |                                                     | •  | Hostname を登録<br>・コンマ区切りで複数登録<br>・ポート指定可能 |

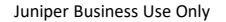

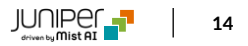

#### Label Type – IP Address (Resource)

| Label Values                  | IS           |    |
|-------------------------------|--------------|----|
| List of IP (xox.xox.xox.xox), |              |    |
| or CIDR (xooccooccooc/xx)     |              |    |
| Add IPS                       |              |    |
|                               |              |    |
|                               |              |    |
|                               | IP アドレスを登録   |    |
|                               | ・コンマ区切りで複数   | 登録 |
|                               | • CIDR の指定可能 |    |

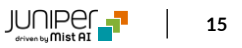

# Label Type – IP/Protocol/Port Entry (Resource)

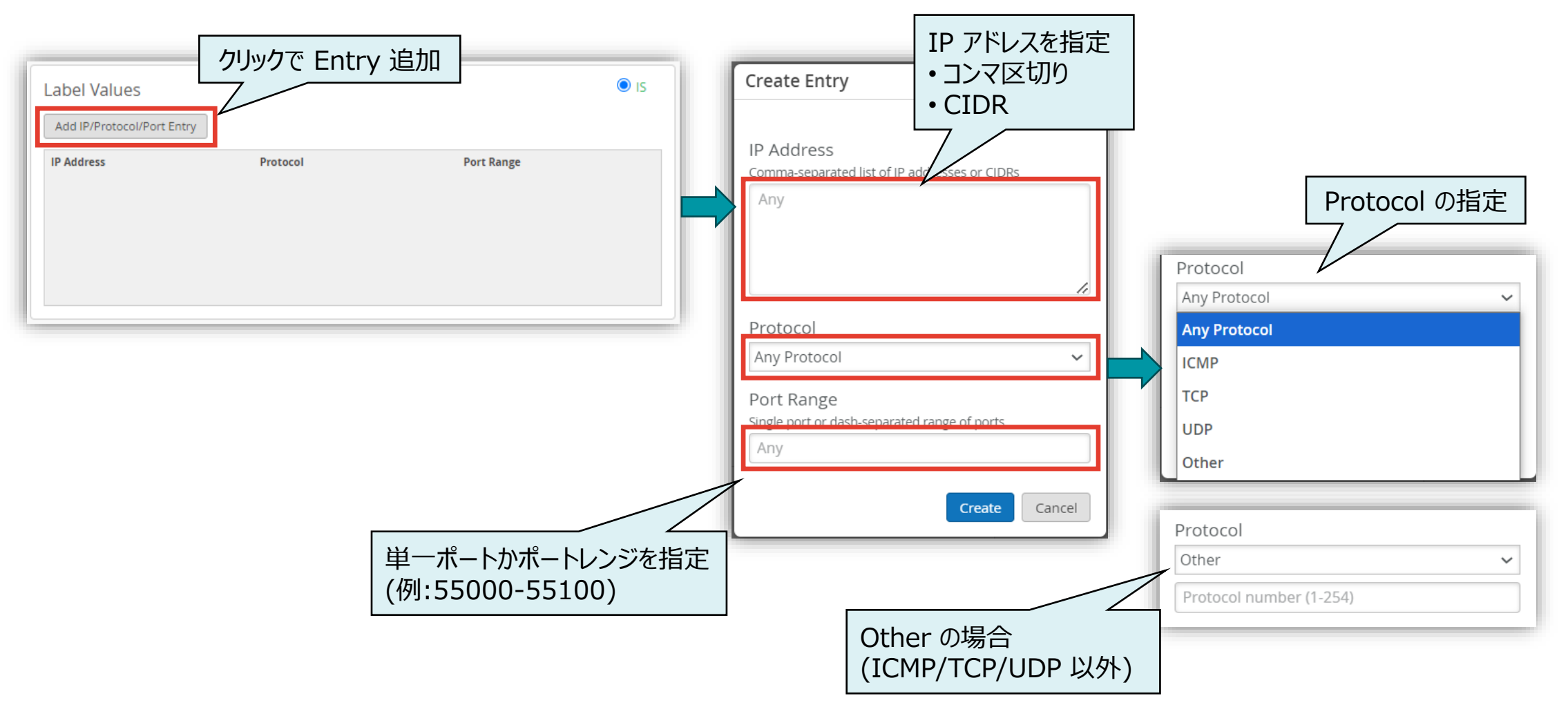

### Label Type – Port (Resource)

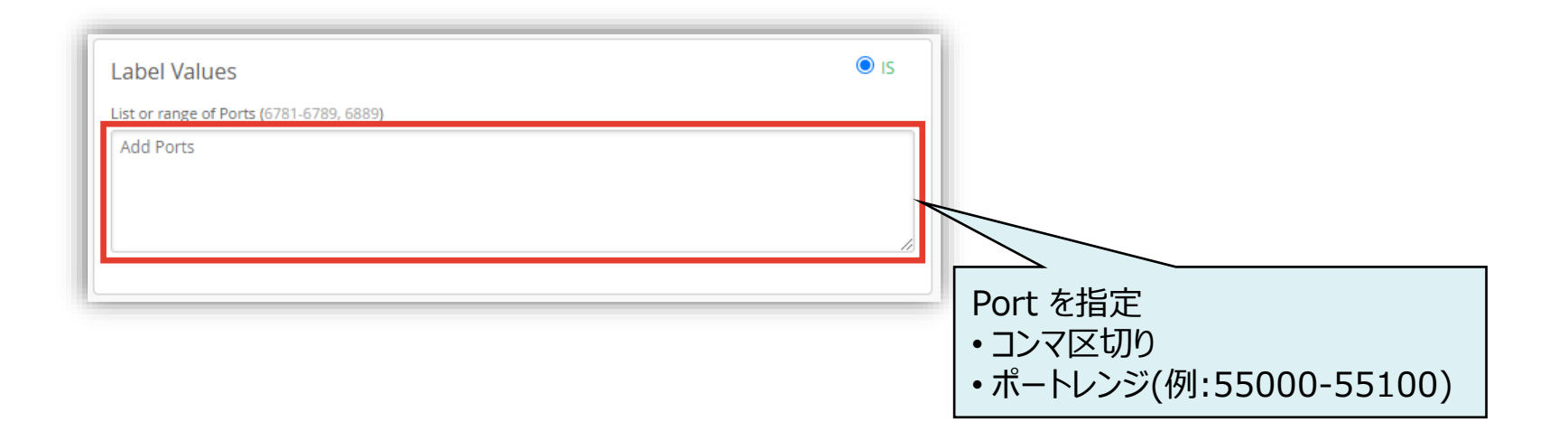

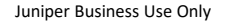

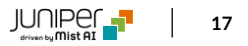

# Label Type – VLAN

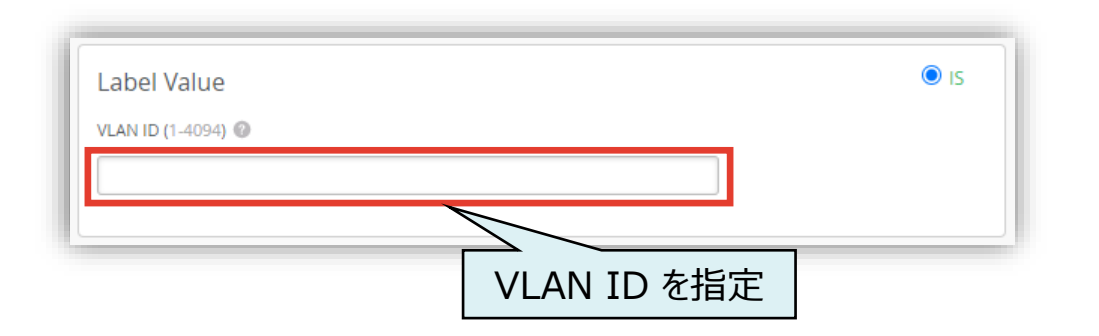

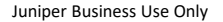

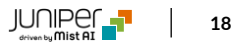

### Label Type – WiFi Client (User)

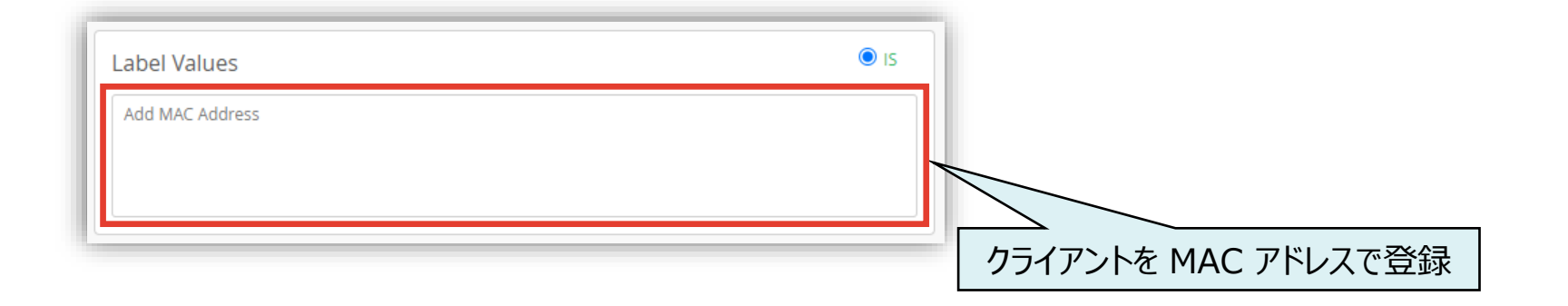

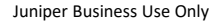

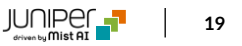

#### Label Type – WiFi Client Name

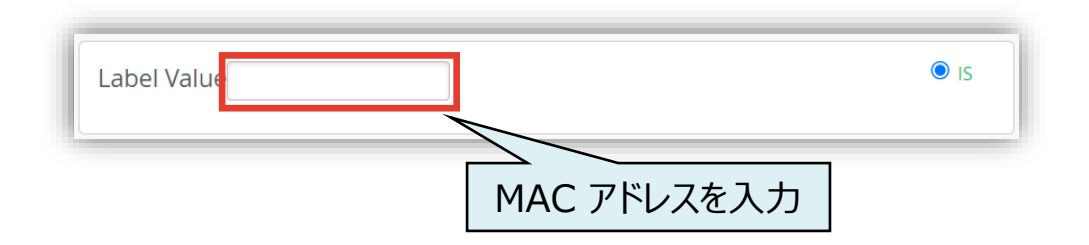

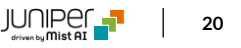

# Label Type – WLAN (User)

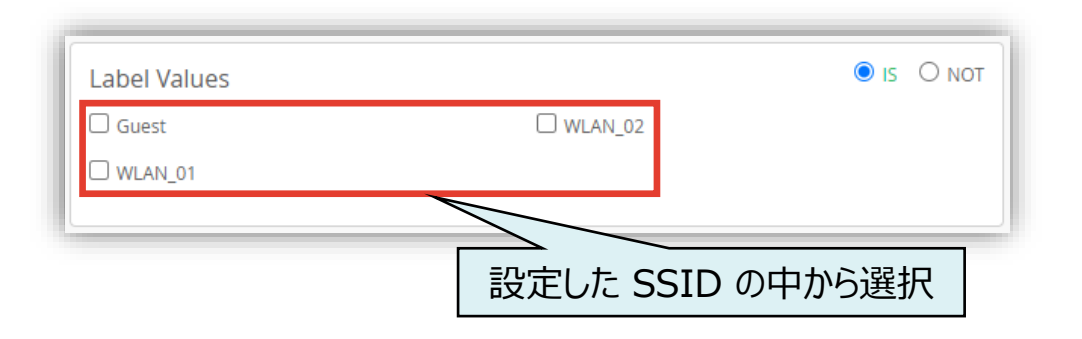

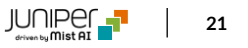

# Thank you

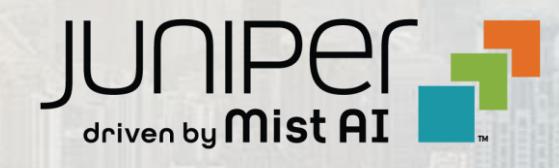